## গণপ্রজাতন্ত্রী বাংলাদেশ সরকার অধ্যক্ষের কার্যালয় সরকারি হরগঙ্গা কলেজ, মুন্সিগঞ্জ।

## বিজ্ঞপ্তি

তারিখ: ২০/১০/২০১৯ খ্রি.

২০১৮-১৯ শিক্ষাবর্ষের দ্বাদশ শ্রেণির শিক্ষার্থীদের জানানো যাচ্ছে যে, ২০/১০/২০১৯ খ্রিস্টাব্দে তাদের প্রাক-নির্বাচনী পরীক্ষার ফলাফল প্রকাশ করা হয়েছে। ফলাফল পাওয়ার জন্য নিম্নলিখিত পদ্ধতি অনুসরণ করতে হবে।

Step-1: Go to http://www.eshiksabd.com/haraganga/main

Step-2: Login using: User Name: haragangastudent

Password: haragangastudent

Step-3: Click- Academic Result>>Exam Name>>View/Print>> Enter Class Roll>>Transcript

Roll Formate:

Science: 120181901+Class Roll No. (Example: 1201819011001)

Humanities: 120181902+Class Roll No. (Example: 1201819023001)

B. Studies: 120181903+Class Roll No. (Example: 12018190325001)

বি.দ্র: ফলাফল পুনঃনিরীক্ষণের জন্য আগামী পাঁচ কার্যদিবসের মধ্যে পরীক্ষা কমিটির সাথে যোগাযোগ করতে হবে।

(প্রফেসর মোঁঃ

অধ্যক্ষ সরকারি হরগঙ্গা কলেজ মুন্সিগঞ্জ

গ্রফেসর মেঃ আবুন হাই তানুকদার আধ্যাফ সরকারি হরণসা কলেজ, মুন্দিগঞ্জ আইডি নং-৩০৬